# การใช้งาน ระบบ +E-DOCUMENT : จัดเก็บหนังสือสารบรรณ

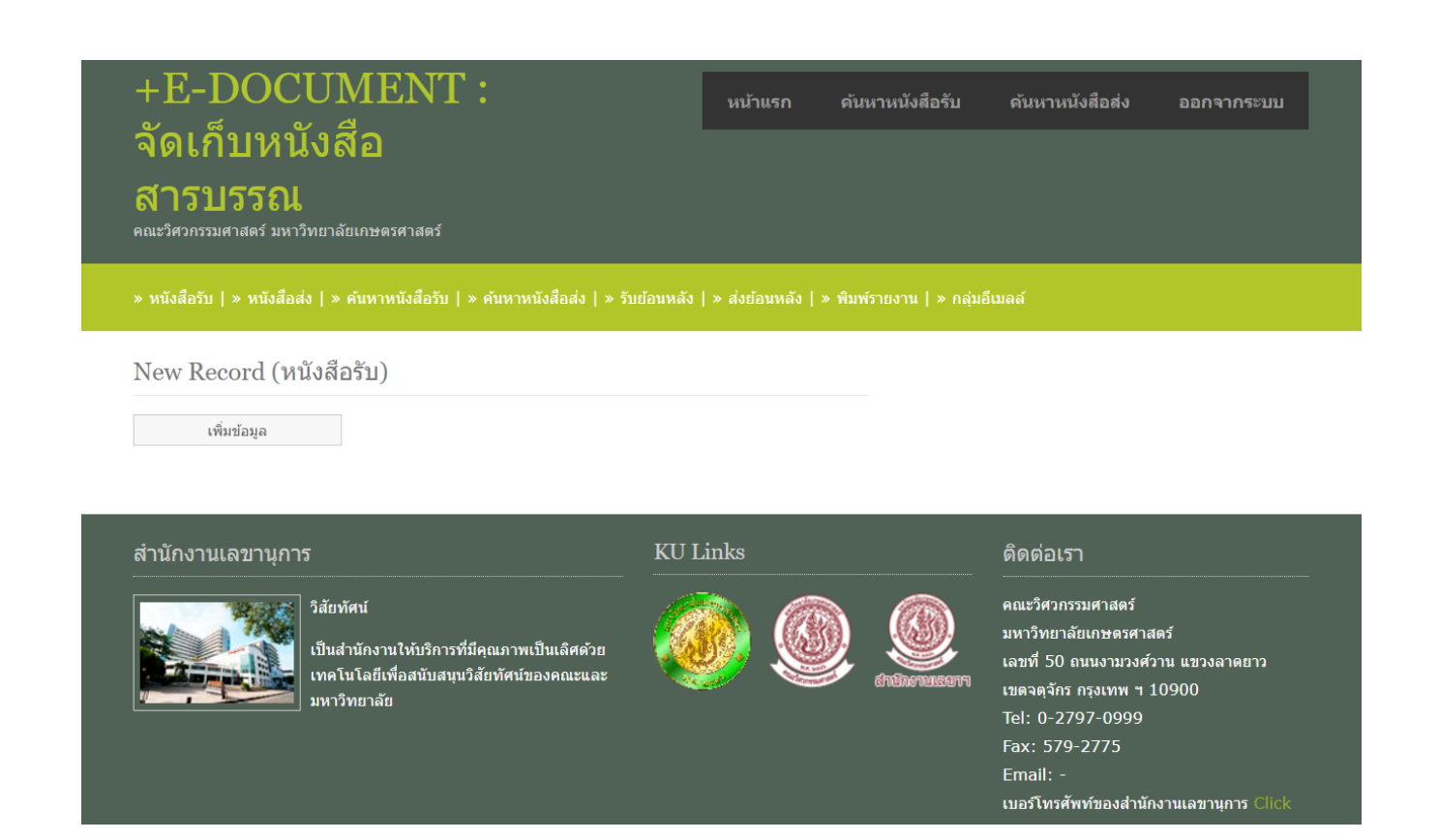

## ขั้นตอนการใช้งาน ระบบ +E-DOCUMENT : จัดเก็บหนังสือสารบรรณ (กรณีที่บุคคลภายนอกด้องการสืบค้นข้อมูล)

เข้าเว็บไซด์คณะวิศวกรรมศาสตร์ เลือกหัวข้อ ระบบสารสนเทศ คลิก กลุ่มบุคลากร
เลือกหัวข้อ ระบบจัดเก็บหนังสือสารบรรณ

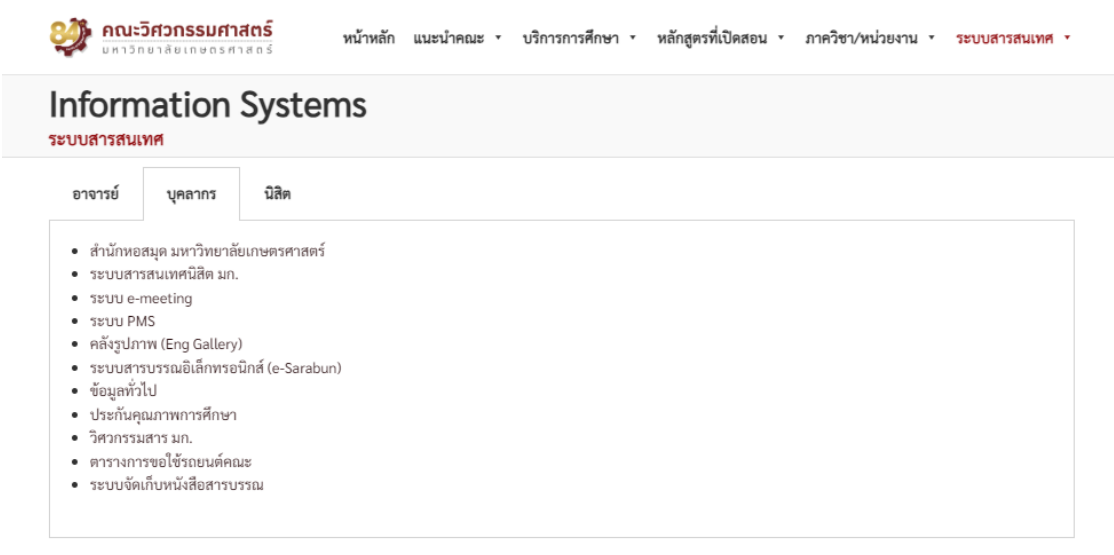

หรือเข้าเว็บไซด์ http://bright.eng.ku.ac.th/eoffice/ebook/login.php

| +E-DOCUMENT :<br>จัดเก็บหนังสือ<br>สารบรรณ<br><sub>คณะวิศวกรรมศาสตร์</sub> มหาวิทยาลัยเกษตรศาสตร์ |                                                                                                    | หน้าแรก | คันหาหนังสือรับ | ดันหาหนังสือส่ง | เข้าสู่ระบบ |
|---------------------------------------------------------------------------------------------------|----------------------------------------------------------------------------------------------------|---------|-----------------|-----------------|-------------|
| Login                                                                                             |                                                                                                    |         |                 |                 |             |
| ©<br>0                                                                                            | Username (required)<br>Password (required)<br>Local Account สำหรับเจ้าหน้าที่เข้าใช้งานบันทึกข่อมูล<br>Nontri Account สำหรับบุคคลากรเข้าใช้งานสืบคันข่อมูล | a       |                 |                 |             |
| Submit                                                                                            | Reset                                                                                                    |         |                 |                 |             |

เข้าสู่ระบบ โดยใช้ USER : guestO1 และ PASSWORD : password
เลือก Local Account คลิก Submit

| Login   |                                                       |
|---------|-------------------------------------------------------|
| guest01 | Username (required)                                   |
| •••••   | Password (required)                                   |
| ۲       | Local Account สำหรับเจ้าหน้าที่เข้าใช้งานบันทึกข้อมูล |
| 0       | Nontri Account สำหรับบุคคลากรเข้าใช้งานสืบค้นข้อมูล   |
| Submit  | Reset                                                 |

3. เลือกเมนู ค้นหาหนังสือรับ หรือ ค้นหาหนังสือส่ง ใส่ข้อมูลที่ต้องการ เลือก ตามเงื่อนไข
เลือก ปี พ.ศ. คลิก ค้นหา

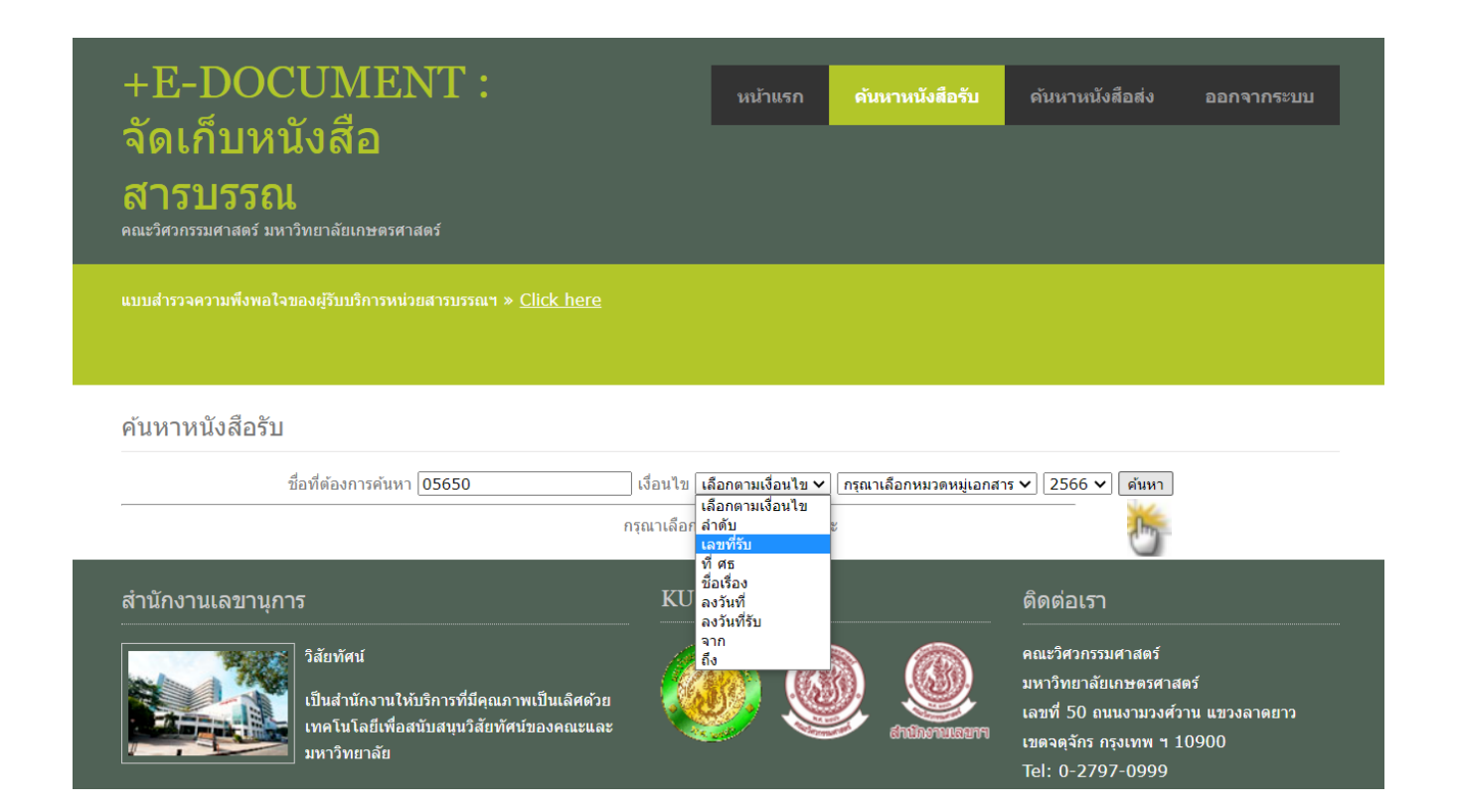

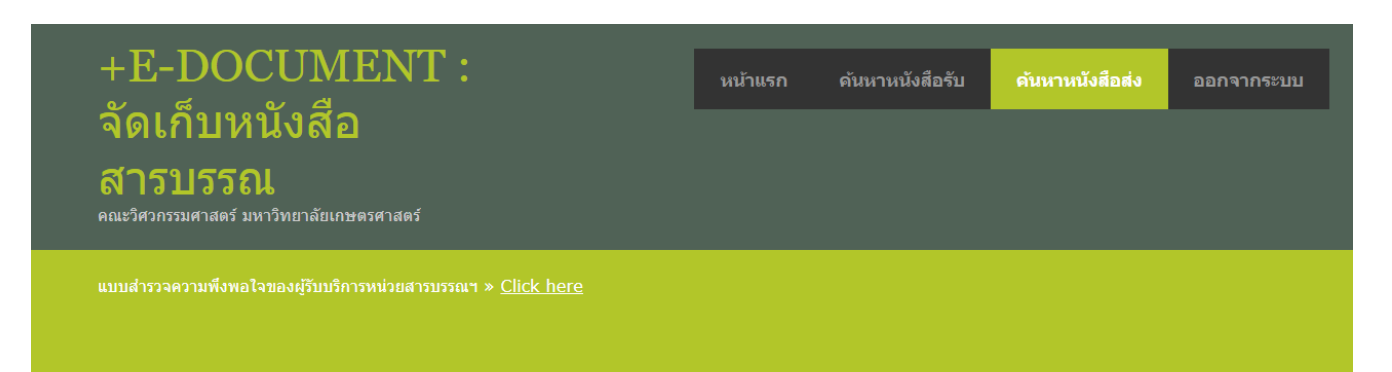

#### ค้นหาหนังสือส่ง

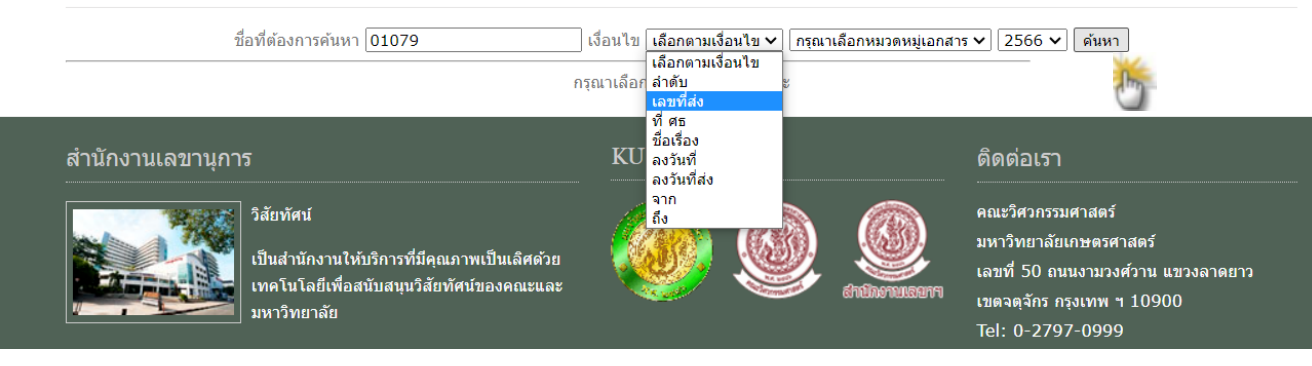

### 4. ปรากฏรายละเอียดของเอกสารที่ต้องการ **คลิก** ชื่อเรื่อง หรือเอกสารแนบ เพื่อดูเอกสาร

| ค้นหาหนังสือส่ง  | 3                            |                             |                                   |             |                  |
|------------------|------------------------------|-----------------------------|-----------------------------------|-------------|------------------|
|                  | ชื่อที่ต้องการค้นหา          | เงื่อนไข เลือกตามเงื่อนไข 🗸 | กรุณาเลือกหมวดหมู่เอกสาร ง        | • 2566 ∨    | ค้นหา            |
|                  | แสดงรายการค้นหา 01079 จาก    | ก เงื่อนไข b_num2หมวดหมุ    | ุ่เอกสาร ทั้งหมด พบ <b>1</b> Reco | cord        |                  |
| ลำดับ            | เลขที่ส่ง ที่ศธ              |                             | ชื่อเรื่อง                        |             | ลงวันที          |
| 41332            | aə 6501.10/                  | ตอบขอบคุณ (กองทุนนิ         | สิต รศ.ดร.อภิรัตน์ เลาห์บุตรี)    | 5           | 13 มิถุนายน 2566 |
|                  |                              | หมายเหตุ ครั้งที่ 1         |                                   |             |                  |
| ตัวจริง [ส่ง]:   |                              |                             | วันที่หมายเหตุ :                  |             |                  |
| สำเนา [ส่ง] :    | หน่วยสารบรรณ (จัดเก็บเรื่อง) |                             | วันที่หมายเหตุ :                  | 16 มิ.ย. 60 | 6                |
|                  |                              | หมายเหตุ ครั้งที่ 2         |                                   |             |                  |
| ตัวจริง [ส่ง] :  |                              |                             | วันที่หมายเหตุ :                  |             |                  |
| สำเนา [ส่ง] :    |                              |                             | วันที่หมายเหตุ :                  |             |                  |
|                  |                              | หมวดหมู่เอกสาร              |                                   |             |                  |
| หมวดหมู่เอกสาร : | กองทุนนิสิต                  |                             |                                   |             |                  |
|                  |                              | เอกสารแนบ                   |                                   |             |                  |
| เอกสารแนบ :      | 160620231225061686893106.pdf |                             |                                   |             |                  |

## \* กรณีที่ไม่ทราบเลขที่หนังสือ สามารถค้นหาจากชื่อเรื่อง หรือ หมวดหมู่เอกสาร ได้

#### ค้นหาหนังสือรับ ชื่อที่ต้องการค้นหา เชิญประชุม เงื่อนไข เลือกตามเงื่อนไข 🗸 กรุณาเลือกหมวดหมู่เอกสาร 🗸 2566 🖌 ค้นหา เลือกตามเงื่อนไข กรุณาเลือก <mark>ลำดับ</mark> เลขที่รับ ที่ศธ สำนักงานเลขานุการ ติดต่อเรา ลงวันที่ ลงวันที่รับ จาก คณะวิศวกรรมศาสตร์ วิสัยทัศน์ ถึง มหาวิทยาลัยเกษตรศาสตร์ เป็นสำนักงานให้บริการที่มีคุณภาพเป็นเลิศด้วย เลขที่ 50 ถนนงามวงศ์วาน แขวงลาดยาว เทคโนโลยีเพื่อสนับสนนวิสัยทัศน์ของคณะและ เขตจตุจักร กรุงเทพ ฯ 10900 มหาวิทยาลัย Tel: 0-2797-0999

#### ค้นหาหนังสือรับ

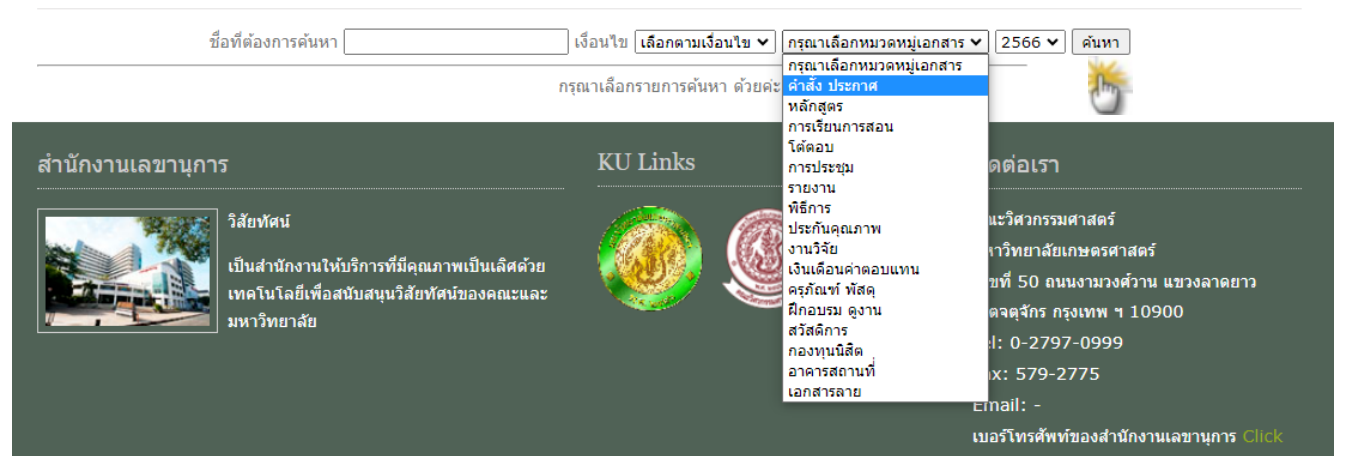

# \* ปรากฏรายละเอียดของเอกสาร สามารถเลือกเรื่องที่ต้องการ คลิก ชื่อเรื่อง หรือเอกสารแนบ เพื่อดูเอกสาร

|                | นี้   | อที่ต้องการค้นหา |                                       | เงื่อนไข เลือกตามเงื่อา             | นไข 🗸 🖍                                                    | สาร 🗙 2566 🗙                  | ค้นหา              |
|----------------|-------|------------------|---------------------------------------|-------------------------------------|------------------------------------------------------------|-------------------------------|--------------------|
|                |       | แสด              | งรายการค้นหา เช <mark>ิญประชุม</mark> | จาก เงื่อนไข b_subject              | tหมวดหมู่เอกสาร ทั้งหมด พบ                                 | 3 Reccord                     |                    |
| ลำดับ          |       | เลขที่รับ        | ที่ ศธ                                |                                     | ชื่อเรื่อง                                                 |                               | ลงวันที่           |
| 203511         | 00176 | 5                | อว 6501.02/6                          | ขอเชิญประชุมคณ<br>เกษตรศาสตร์ ครั้ง | ะกรรมการคุ้มครองข้อมูลส่วนบุเ<br>พี่ 1/2566                | คคล มหาวิทยาลัย               | 5 มกราคม 2566      |
|                |       |                  |                                       |                                     | m 1/2500                                                   |                               |                    |
|                |       |                  |                                       | หมายเหตุ ครั้งที่                   | 1                                                          |                               |                    |
| จริง [ส่ง]:    |       | สำนักงานมหาวิท   | กยาลัย                                |                                     | วันที่หมายเหตุ :                                           | 5 ม.ค. 66                     |                    |
| เนา [ส่ง] :    |       | หน่วยสารบรรณ     | (จัดเก็บเรื่อง)                       |                                     | วันที่หมายเหตุ :                                           | 1 พ.ค. 66                     |                    |
|                |       |                  |                                       | หมายเหตุ ครั้งที่                   | 2                                                          |                               |                    |
| จริง [ส่ง]:    |       |                  |                                       |                                     | วันที่หมายเหตุ :                                           |                               |                    |
| เนา [ส่ง] :    |       |                  |                                       |                                     | วันที่หมายเหตุ :                                           |                               |                    |
|                |       |                  |                                       | หมวดหมู่เอกสาร                      | 5                                                          |                               |                    |
| วดหมู่เอกสา    | 5:    | โต้ตอบ           |                                       |                                     |                                                            |                               |                    |
| document :     |       | 01052022124      | 10261682010626 pdf                    | เอกสารแนบ                           |                                                            |                               |                    |
| 101 13667671 . |       | 01032023124      | 0201002919020.pdl                     | <u>9</u>                            |                                                            |                               |                    |
|                |       |                  |                                       | 1                                   |                                                            |                               |                    |
| ลำดับ          |       | เลขที่รับ        | ที่ ศธ                                | A subset of                         | ชื่อเรื่อง                                                 |                               | ลงวันที            |
| 203592         | 02497 | 7                | นร 1201/464                           | ขอเชญประชุมคณ<br>สำนักงานคณะกรร     | เะกรรมการจัดท่าแบบรูปรายการ<br>รมการพัฒนาระบบราชการ ครั้งเ | งงานกอสรางอาคาร<br>ที่ 1/2566 | 21 กุมภาพันธ์ 2566 |
|                |       |                  |                                       |                                     |                                                            | C                             |                    |
|                |       |                  |                                       | หมายเหตุ ครั้งที                    | 1                                                          |                               |                    |
| เจริง [ส่ง] :  |       | หน่วยสารบรรณ     | (จัดเก็บเรื่อง พร้อมสำเนาส่งอ         | เอกเลขที่ 0341/66)                  | วันที่หมายเหตุ :                                           | 15 พ.ค. 66                    |                    |
| าเนา [ส่ง] :   |       |                  |                                       |                                     | วันที่หมายเหตุ :                                           |                               |                    |
|                |       |                  |                                       | หมายเหตุ ครั้งที่                   | 2                                                          |                               |                    |
| คริง [ส่ง]:    |       |                  |                                       |                                     | วันที่หมายเหตุ :                                           |                               |                    |
| เนา [ส่ง] :    |       |                  |                                       |                                     | วันที่หมายเหตุ :                                           |                               |                    |
|                |       |                  |                                       | หมวดหมู่เอกสา                       | 5                                                          |                               |                    |
| เวดหมู่เอกสา   | 5:    | โต้ตอบ           |                                       |                                     |                                                            | _                             |                    |
| doc            |       | 15052022168      | 1051684144265 pdf                     | เอกสารแนบ                           |                                                            |                               |                    |
| ы тэналт.      |       | 15052025165      | 1031084144265.pdi                     | m                                   |                                                            |                               |                    |
|                |       | یہ اد            |                                       | 2                                   |                                                            |                               |                    |
| สาดบ           |       | เลขทรบ           | ทศธ                                   | ขอเชิญประชุมคอ                      | ชอเรอง<br>เหกรรมการวิเคราะห์สาแหน่งแล                      | ะกลั่นกรองการ                 | ลงวันที            |
| 203637         | 03886 | 5                | อว 6501.0202/ว 1688                   | บรรจุและแต่งตั้งพ                   | เข้างานมหาวิทยาลัย                                         | ETRIKI JEVIT I J              | 21 มีนาคม 2566     |
|                |       |                  |                                       |                                     | Cm                                                         |                               |                    |
|                |       |                  |                                       | หมายเหตุ ครั้งที่                   | 1                                                          |                               |                    |
| จริง [ส่ง]:    |       | กองทรัพยากรม     | นุษย์ มก.                             |                                     | วันที่หมายเหตุ :                                           | 27 มี.ค. 66                   |                    |
| เนา [ส่ง] :    |       | หน่วยสารบรรณ     | (จัดเก็บเรื่อง)                       |                                     | วันที่หมายเหตุ :                                           | 16 พ.ค. 66                    |                    |
|                |       |                  |                                       | หมายเหตุ ครั้งที                    | 2                                                          |                               |                    |
| จริง [ส่ง]:    |       |                  |                                       |                                     | วันที่หมายเหตุ :                                           |                               |                    |
| แนา [ส่ง] :    |       |                  |                                       |                                     | วันที่หมายเหตุ :                                           |                               |                    |
|                |       |                  |                                       | หมวดหมู่เอกสา                       | 5                                                          |                               |                    |
| เวดหมู่เอกสา   | 5:    | โต้ตอบ           |                                       |                                     |                                                            |                               |                    |
|                |       |                  |                                       | เอกสารแนบ                           |                                                            |                               |                    |
|                |       | 1605202316       | 13301684228410.pdf 📷                  |                                     |                                                            |                               |                    |